# infoblox.

DEPLOYMENT GUIDE

## **Infoblox TIDE & MISP Integration**

## **Table of Contents**

| Introduction                       | 2  |
|------------------------------------|----|
| Requirements                       | 2  |
| Tested Hardware & Software         | 2  |
| Deployment Summary                 | 2  |
| Deployment Instructions            | 3  |
| CSP API Key Retrieval              | 3  |
| TIDE Feed Filters                  | 5  |
| Limitations                        | 7  |
| MISP Configuration                 | 8  |
| MISP Events & Attributes with TIDE | 11 |
| Additional Resources               | 14 |
|                                    |    |

## Introduction

This deployment guide demonstrates how to incorporate TIDE feeds into a MISP instance.

Infoblox Threat Intelligence Data Exchange (TIDE) leverages highly accurate machine-readable threat intelligence (MRTI) data to aggregate and selectively distribute data across a broad range of security infrastructure. The threat intelligence team curates, normalizes, and refines the high-quality threat data to minimize false positives. Our threat feeds begin with information gained from native investigations and harvesting techniques. We then combine them with verified and observed data from trusted partners including government agencies, academics, several premier Internet infrastructure providers, and law enforcement. The result is a highly refined feed with a low historical false-positive rate.

The MISP threat sharing platform is a free and open-source software for gathering, sharing, storing and correlating Indicators of Compromise of targeted attacks, threat intelligence, financial fraud information, vulnerability information or counter-terrorism information.

## Requirements

The following items are required to incorporate the Infoblox TIDE feeds into MISP:

- Access to an Infoblox BloxOne Threat Defense Advanced subscription
- Access to a MISP instance

### **Tested Hardware & Software**

• MISP version 2.4.130 installed on an Ubuntu 18.04 Virtual Machine

### **Deployment Summary**

- 1. Retrieve your BloxOne Threat Defense Advanced API key from the Cloud Services Portal.
- 2. Observe TIDE filters offered by Infoblox and retrieve API call.
- 3. Configure MISP to connect to the Infoblox Cloud Services Portal and download TIDE feeds.
- 4. Demonstrate functionality of MISP with TIDE.

## **Deployment Instructions**

#### **CSP API Key Retrieval**

You will need a BloxOne Threat Defense Advanced API key to pull the TIDE feeds via the REST API in MISP. You can access this key through the Cloud Services Portal (CSP). API keys are unique identifiers found in many applications to both identify the application making the API calls and verify the application making the calls has access to do so.

To access your API key:

- 1. Log into the CSP at <u>https://csp.infoblox.com</u>.
- 2. Upon logging in, hover over your username in the bottom-left corner and select User Profile.

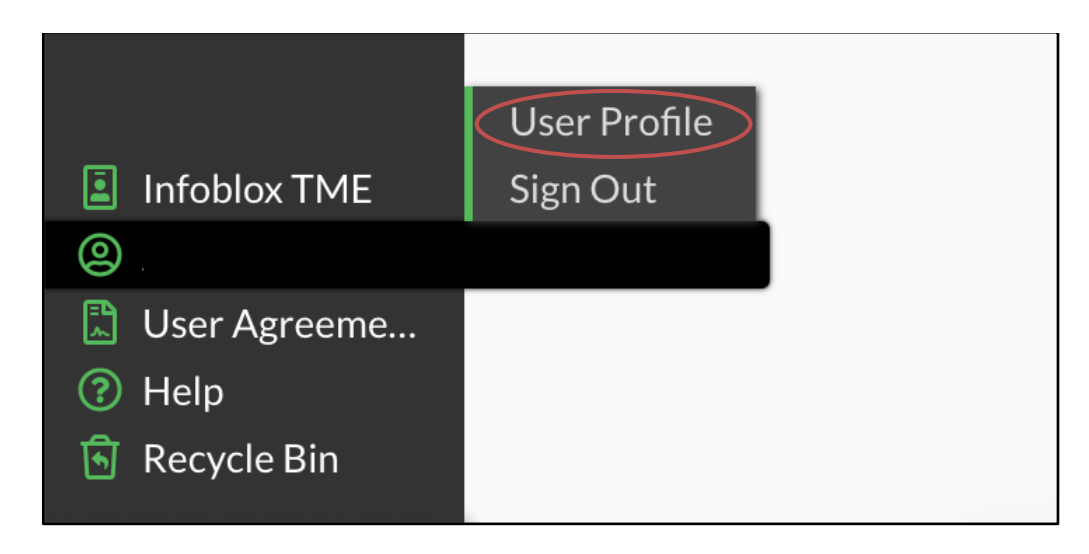

3. Navigate to the User API Keys tab. Click **Create** to create a new API Key.

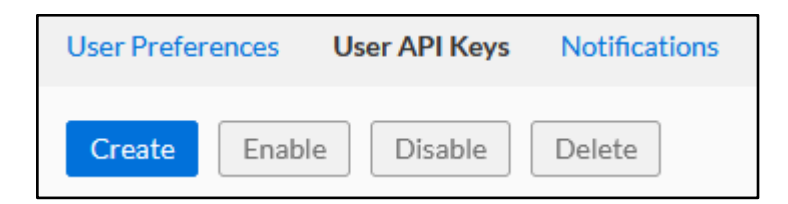

4. In the Create User API Key dialog box, input a **Name** and an **expiration date** for the API Key.

| ib              | Create Use          | er API Key                       | a           |
|-----------------|---------------------|----------------------------------|-------------|
| .7 <sup>.</sup> | *Name<br>Expires at | Example-Key<br>01/09/23 07:57 am |             |
|                 | Cancel              | S                                | ave & Close |

- 5. Click Save & Close to confirm the creation of the API Key.
- 6. A dialog box containing the new API Key will be shown. Click **Copy** to copy your API key to your clipboard. Paste it somewhere you can easily access and then copy from later, such as Notepad.

|       | <b>API Access Key Generated</b><br>Please copy this API Key as this is the only time you are able to view it. |           |
|-------|----------------------------------------------------------------------------------------------------|-----------|
|       | 4                                                                                                    | <b>c1</b> |
| Close |                                                                                                    | Сору      |

#### **TIDE Feed Filters**

Infoblox TIDE provides many filters to choose from depending on your needs. This section of the demo shows you an overview of the filters and how to retrieve the appropriate API call to grab these feeds in MISP based on the desired filters.

1. In the left side menu of the CSP, navigate to Research  $\rightarrow$  Active Indicators.

| infoblox. 🧷      |                                        |                                                                                               |  |  |  |  |  |  |  |  |  |
|------------------|----------------------------------------|-----------------------------------------------------------------------------------------------|--|--|--|--|--|--|--|--|--|
| 🕐 Dashboard      |                                        |                                                                                               |  |  |  |  |  |  |  |  |  |
| 🖽 Manage         | Dashboards Security                    | •                                                                                             |  |  |  |  |  |  |  |  |  |
| \Xi Policies     |                                        |                                                                                               |  |  |  |  |  |  |  |  |  |
| 🔟 Reports        | Dellus Summers                         | ×                                                                                             |  |  |  |  |  |  |  |  |  |
| Research         |                                        |                                                                                               |  |  |  |  |  |  |  |  |  |
| 答 Administration | Active Indicators                      | DNS FIREWALL ACTIVITY                                                                         |  |  |  |  |  |  |  |  |  |
|                  | Resources<br>Threat Lab                | O         O         O           Total Events         0% High         0% Medium         0% Low |  |  |  |  |  |  |  |  |  |
|                  |                                        | 🔝 THREAT ACTIVITY                                                                             |  |  |  |  |  |  |  |  |  |
|                  | 0                                      | 0                                                                                             |  |  |  |  |  |  |  |  |  |
|                  | Devices with Threat Activity           | Unique Threat Indicators                                                                      |  |  |  |  |  |  |  |  |  |
|                  | STATES CONTRACTIVITY                   | DATA EXFILTRATION INCIDENTS                                                                   |  |  |  |  |  |  |  |  |  |
|                  | 0                                      | 0                                                                                             |  |  |  |  |  |  |  |  |  |
|                  | BloxOne Endpoints with Threat Activity | Total Incidents                                                                               |  |  |  |  |  |  |  |  |  |
|                  |                                        |                                                                                               |  |  |  |  |  |  |  |  |  |
|                  | CTION TAKEN                            | HIGH SEVERITY EVENTS NOT BLOCKED                                                              |  |  |  |  |  |  |  |  |  |
|                  | 0 0                                    | 0                                                                                             |  |  |  |  |  |  |  |  |  |
|                  | Total Blocked Allowed/Logged           | High Threats not Blocked                                                                      |  |  |  |  |  |  |  |  |  |

- 2. Here you can see all active threat indicators based on Infoblox TIDE research. There are millions of indicators, so let's focus on incorporating only Host data types in the Phishing threat class.
  - a. Under DATA TYPE, click Clear to deselect each checkbox.
  - b. Select Host.

| Data Type  |              |
|------------|--------------|
| Select all | Clear        |
| Email      | (4)          |
| 🗌 Hash     | (8,294)      |
| 🗹 Host     | (19,574,291) |
| IP         | (143,124)    |
| URL        | (240,667)    |

- c. Under THREAT CLASS/PROPERTY, click Clear to deselect each checkbox.
- d. Click Show more.
- e. Select Phishing.

|                        | Threat Class/Property |                       |           |
|------------------------|-----------------------|-----------------------|-----------|
|                        |                       | Select all            | Clear     |
|                        |                       | APT                   | (8,213)   |
|                        |                       | ■ ▶ Bot               | (5)       |
|                        |                       | CompromisedDomai      | n (2)     |
|                        |                       | CompromisedHost       | (9)       |
|                        |                       | Cryptocurrency        | (1,988)   |
|                        |                       | DNSTunnel             | (6)       |
| Threat Class (Property |                       | ExploitKit            | (1,070)   |
| Threat Class/Property  |                       | ICS                   | (1)       |
| Select all             | Clear                 | IllegalContent        | (11)      |
| APT                    | (8.213)               | InternetInfrastructur | e(57,150) |
|                        | (-,)                  | MaliciousNameserve    | r (64)    |
| ▶ Bot                  | (5)                   | MalwareC2             | (10,972)  |
| CompromisedDomair      | n (2)                 | ■ MalwareC2DGA (8     | ,794,616) |
|                        | $\langle 0 \rangle$   | MalwareDownload       | (444,900) |
|                        | (9)                   | Parked                | (2,466)   |
| Cryptocurrency         | (1,988)               | Phishing              | (807,900) |
| + Show more            |                       | Policy (2             | ,603,870) |
|                        |                       | Proxy                 | (5,059)   |

f. Click **Apply Filter** at the top. Now you will only see Host data types of the Phishing class listed.

| infoblox. 🗘                                                     |               |              |                      |                 |
|-----------------------------------------------------------------|---------------|--------------|----------------------|-----------------|
| <ul> <li>Dashboard</li> <li>Manage</li> <li>Policies</li> </ul> | <b>Filter</b> | Apply Filter | Export  Genera       | ate API Request |
| Reports     Research                                            | Data Type     |              | INDICATOR            | DATA TYPE       |
| Dossier                                                         | Select all    | Clear        | config-panel.frge.io | HOST            |
| <ul> <li>Active Indicators</li> </ul>                           | Email         | (4)          |                      |                 |

3. Click **Generate API Request** to view the API request you will need to copy into MISP to grab this data. The necessary request is highlighted in blue below. Copy and paste it somewhere you can easily copy from later, such as Notepad. Click **OK** to close the popup.

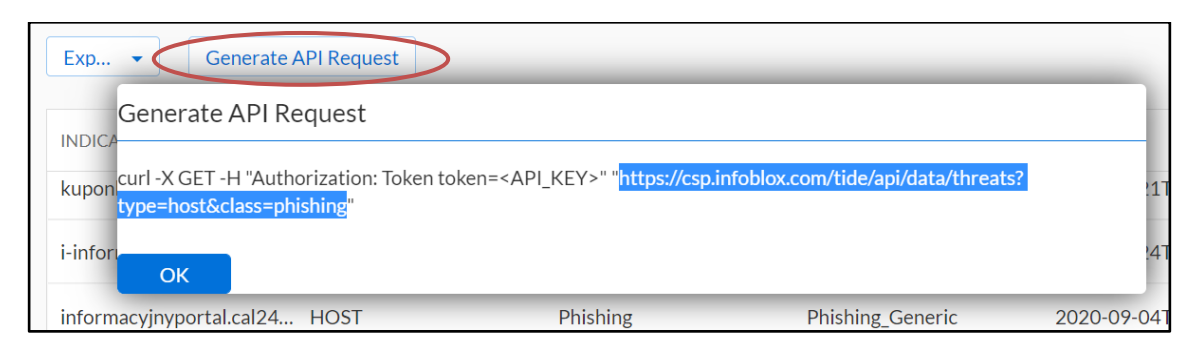

#### Limitations

There are several limitations to note when importing feeds into MISP.

- Importing millions of records from TIDE into MISP can take a very long time, potentially hours or even days on low end systems. It is highly recommended to use <u>filters</u> in your API calls, such as an *rlimit=100000* to reduce import time.
- 2. Importing multiple datatypes in the same feed can cause problems, including 400 errors returned by MISP. It is highly recommended to import one datatype (host, url, ip, hash or email) at a time within the same feed. If you want to use multiple datatypes, you can create multiple feeds in MISP that return each datatype, or use the *fields=* parameter in the TIDE call to return only one domain field from each datatype. This is due to the TIDE API returning different fields between datatypes. For example, hashes and ips do not have a 'domain' field like URLs, emails and hosts do; or that URLs contain an extra 'url' field for which the other types do not.
- 3. MISP has an easier time importing CSV over JSON. When using CSV, MISP parses the actual domains/hosts better without the extra characters returned by JSON. To return CSV, use the *data\_format=csv* parameter in the TIDE call.

#### **MISP** Configuration

This section shows how to connect MISP to the Infoblox TIDE feeds.

1. Navigate to Sync Actions  $\rightarrow$  List Feeds.

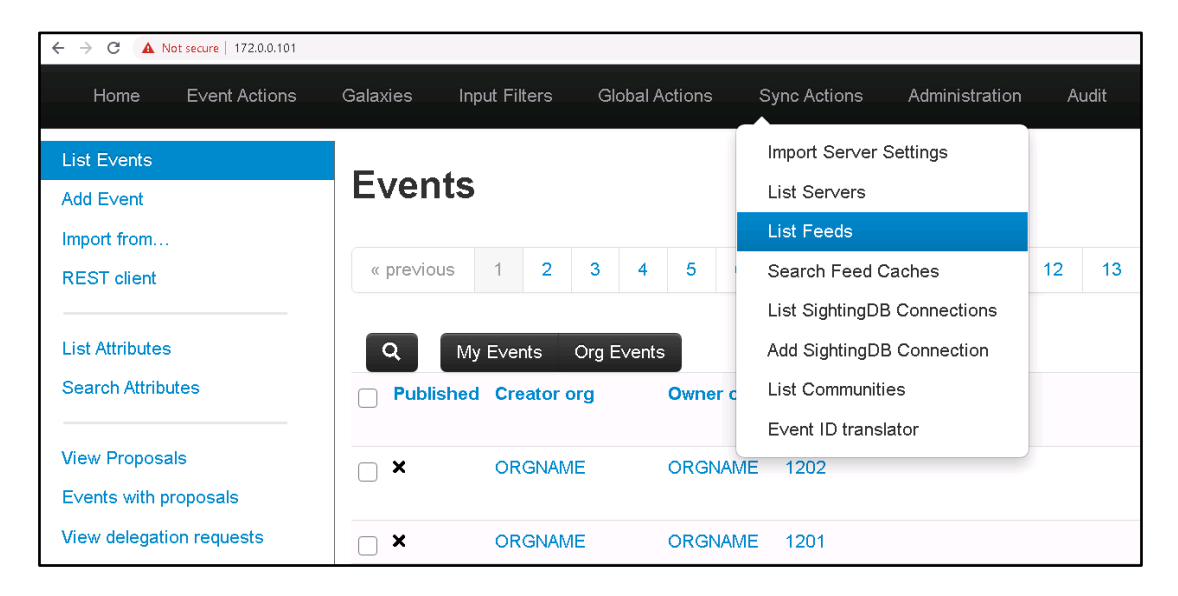

2. Click Add Feed in the left menu.

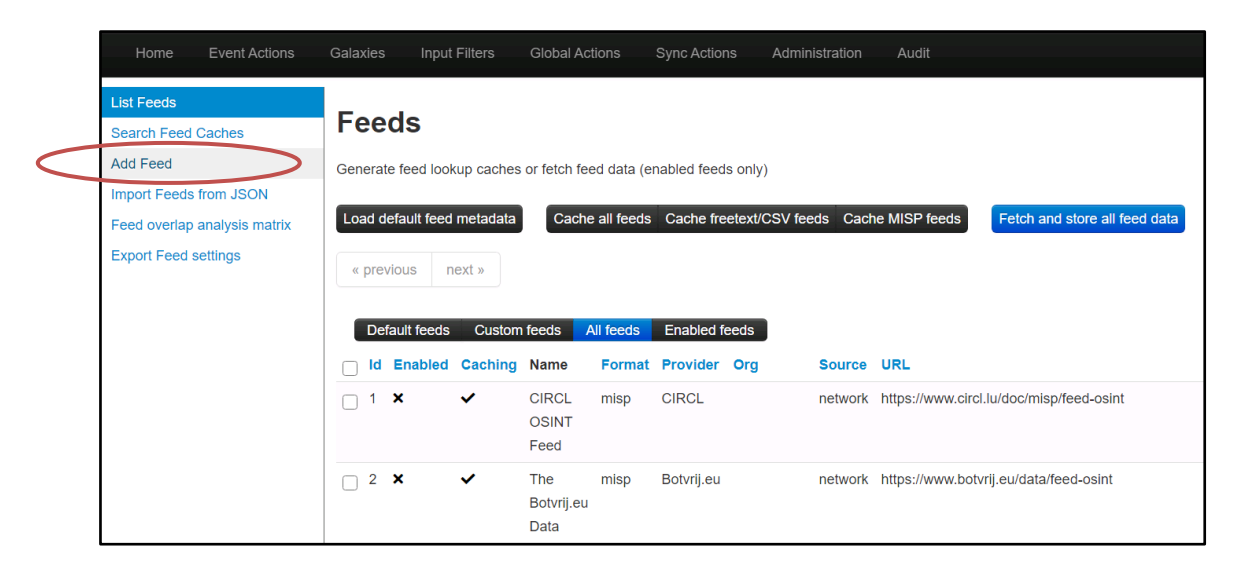

3. Input the **parameters** for the new feed.

| List Feeds                                                                     | Add MISP Feed                                                            |
|--------------------------------------------------------------------------------|--------------------------------------------------------------------------|
| Search Feed Caches                                                             |                                                                          |
| Import Feeds from JSON<br>Feed overlap analysis matrix<br>Export Feed settings | Add a new MISP feed source.  Enabled Caching enabled Lookup visible Name |
|                                                                                | B1TD-Phishing                                                            |
|                                                                                | Provider                                                                 |
|                                                                                | Infoblox                                                                 |
|                                                                                | Input Source                                                             |
|                                                                                | Network 🗸                                                                |
|                                                                                | URL                                                                      |
|                                                                                | lox.com/tide/api/data/threats?type=host&class=phishing.=30d              |
|                                                                                | Source Format                                                            |
|                                                                                | Freetext Parsed Feed                                                     |
|                                                                                | Any headers to be passed with requests (for example: Authorization)      |
|                                                                                | Authonzation: Token <yuur apt="" here="" key=""></yuur>                  |
|                                                                                | Add Basic Auth                                                           |
|                                                                                | Creator organisation                                                     |
|                                                                                | ORGNAME 🗸                                                                |
|                                                                                | Target Event                                                             |
|                                                                                | Fixed Event                                                              |
|                                                                                | Target Event ID                                                          |
|                                                                                | Leave blank unless you want to reuse an existing event.                  |
|                                                                                | Exclusion Regex                                                          |
|                                                                                | Regex pattern, for example: "//https://myfeedurl/i                       |
|                                                                                | Auto Publish     Override IDS Flag     Delta Merge                       |
|                                                                                | Distribution                                                             |
|                                                                                | All communities 🗸                                                        |
|                                                                                | Default Tag                                                              |
|                                                                                | None 🗸                                                                   |
|                                                                                | Filter rules:<br>Modify<br>Add                                           |

4. Click Add when done.

Check Enabled and Caching enabled.

Name: Enter a recognizable name.

**Provider**: Enter a recognizable provider.

**Input Source**: Select Network as we are accessing our source (the TIDE feeds) non-locally.

**URL**: URL of the TIDE feeds desired. You copied this URL from the CSP in the <u>TIDE Feed Filters</u> section in step 3. Copy that URL here, or as a reminder, input:

https://csp.infoblox.com/tide/api/da
ta/threats?type=host&class=phishing&
period=30d

Note the appended **&period=30d** at the end. This limits the dataset to the last 30 days, but you can omit it if you want to use all data from all time. You can also append **&rlimit=100** if you wish to limit the dataset to the first 100 entries, for example. Setting a limit will significantly shorten the time MISP will need to fetch this feed later.

Source Format: Select Freetext Parsed Feed.

**Headers**: This is where your API key is input. Enter "Authorization: Token <YOUR API KEY>" into the textarea. Do not include the <> symbols or quotes.

**Creator Organization**: Select a recognizable organization. You can add new organizations to MISP later.

- 5. If the feed is not already, enable it.
  - a. Click the **checkbox** on the left of the newly created feed.
  - b. Select Enable selected.
  - c. Select Enable caching for selected if you desire caching.

| Home E                                                                                                 | vent Actions                            | Galaxies                                 | Input Filters                                       | Global Actio                                           | ns Sync A                         | ctions A                      | dministration | Audit      |                                                                                  |                             |                  |
|----------------------------------------------------------------------------------------------------|-----------------------------------------|------------------------------------------|-----------------------------------------------------|--------------------------------------------------------|-----------------------------------|-------------------------------|---------------|------------|----------------------------------------------------------------------------------|-----------------------------|------------------|
| Feed added.                                                                                            |                                         |                                          |                                                     |                                                        |                                   |                               |               |            |                                                                                  |                             |                  |
| List Feeds<br>Search Feed Car<br>Add Feed<br>Import Feeds froi<br>Feed overlap an<br>Export Feed setti | ches<br>m JSON<br>alysis matrix<br>ings | Feec<br>Generate<br>Load def<br>« previc | S<br>feed lookup ca<br>auit feed meta<br>bus next » | data Cache                                             | i data (enabled<br>all feeds Cact | feeds only)<br>ie freetext/CS | SV feeds Ca   | caching fo | eeds Fetch and store all feed data                                               | All foods E                 | nabled foods     |
|                                                                                                    |                                         | ld                                       | Enabled (                                           | Caching Name                                           | Format                            | Provider                      | Org           | Source     | URL                                                                              | Headers                     | Target           |
|                                                                                                    |                                         | □ 1                                      | ×                                                   | <ul> <li>CIRCL</li> <li>OSINT</li> <li>Feed</li> </ul> | misp                              | CIRCL                         |               | network    | https://www.circl.lu/doc/misp/feed-osint                                         |                             | Feed not enabled |
|                                                                                                    |                                         | 2                                        | ×                                                   | ✔ The<br>Botvrij.<br>Data                              | misp<br>eu                        | Botvrij.eu                    |               | network    | https://www.botvrij.eu/data/feed-osint                                           |                             | Feed not enabled |
|                                                                                                    |                                         | 6                                        | × ·                                                 | <ul> <li>B1TD-</li> <li>Phishir</li> </ul>             | freetext                          | Infoblox                      | ORGNAME       | network    | https://csp.infoblox.com/fide/api/data/threats?<br>type=host&class=phishing.=30d | Authorization:<br>Token xxx | Fixed event 1201 |
|                                                                                                    |                                         | Page 1 of                                | 1, showing 3 r                                      | ecords out of 3 to                                     | al, starting on                   | ecord 1, end                  | ling on 3     |            |                                                                                  |                             |                  |

- 6. Fetch the feed.
  - a. On the right end of the feed row, click the  ${}^{m V}$  icon to fetch all feed events.

| Caching      | Actions       |
|--------------|---------------|
| Not cached 🎞 | Q 🕑 <b>14</b> |
| Not cached 🃟 | Q 🗹 🖬 🕰       |
| Not cached 🋲 | 001 10        |

- 7. Verify the feed fetch was executed.
  - a. In the top bar, navigate to Administration  $\rightarrow$  Jobs. Verify the fetch Completed.

| Jobs     |                    |          |         |     |        |        |         |      |        |        |        |        |         |     |        |       |         |    |      |     |       |        |           |           |         |            |          | ] |
|----------|--------------------|----------|---------|-----|--------|--------|---------|------|--------|--------|--------|--------|---------|-----|--------|-------|---------|----|------|-----|-------|--------|-----------|-----------|---------|------------|----------|---|
| Purge j  | Purge job entries: |          |         |     |        |        |         |      |        |        |        |        |         |     |        |       |         |    |      |     |       |        |           |           |         |            |          |   |
| Complete | d All              |          |         |     |        |        |         |      |        |        |        |        |         |     |        |       |         |    |      |     |       |        |           |           |         |            |          |   |
| « previo | us 1               | 2        | 3       | 4   | 5      | 6      | 7       | 8    | 9      | 10     | 11     | 12     | 13      | 14  | 15     | 16    | 17      | 18 | 19   | 20  | 21    | next » |           |           |         |            |          |   |
| All      | Default            | Email    | Ca      | che |        |        |         |      |        |        |        |        |         |     |        |       |         |    |      |     |       |        |           |           |         |            |          |   |
| ld î     | Date o             | reated   |         | Da  | te mo  | dified | ł       | Pr   | ocess  | i ID   |        |        |         | v   | Vorker | Job   | type    |    | Inpu | t   | Messa | ge Org | anisation | Status    | Retries | s Progress |          | - |
| 1216     | 2020-              | 09-22 16 | 8:01:19 | 20  | 20-09- | -22 16 | 6:21:42 | 2 07 | 'dee36 | 34e238 | 17f9cd | 384f37 | 5a57bb9 | 9 d | efault | fetcl | n_feeds |    | Feed | 1:6 | Job   | SYS    | STEM      | Completed | 0       | 00         | ompleted | ╏ |
|          |                    |          |         |     |        |        |         |      |        |        |        |        |         |     |        |       |         |    |      |     | done. |        |           |           |         |            |          | T |

#### **MISP Events & Attributes with TIDE**

Here is where we will add a new MISP event and attribute to demonstrate they are being checked against our new TIDE feed.

- 1. Navigate to Home.
- 2. Add a new **Event**.
  - a. Click Add Event in the left menu.

|           | Home                        | Event Actions | Galaxies  | Input Fi | lters | GI | obal A | ctions | ; | Sync A | ctions | \$ | Adminis | stration | Aı | udit |    |
|-----------|-----------------------------|---------------|-----------|----------|-------|----|--------|--------|---|--------|--------|----|---------|----------|----|------|----|
| $\langle$ | List Events<br>Add Event    | >             | Even      | ts       |       |    |        |        |   |        |        |    |         |          |    |      |    |
|           | Import from…<br>REST client |               | « previou | us 1     | 2     | 3  | 4      | 5      | 6 | 7      | 8      | 9  | 10      | 11       | 12 | 13   | 14 |

- b. Give the event **recognizable Event Info**. This could be a name, description, or anything otherwise distinguishable.
- c. Click **Submit** when finished.

| List Events              | Add Event            |                               |     |
|--------------------------|----------------------|-------------------------------|-----|
| Add E∨ent                |                      |                               |     |
| Import from              |                      |                               |     |
| REST client              | Date                 | Distribution 😈                |     |
|                          | 2020-09-14           | This community only           | / ~ |
| List Attributes          | Threat Level 🕕       | Analysis 🕕                    |     |
| Search Attributes        | High                 | ∽ Initial                     | ~   |
| View Proposals           | Event Info           |                               |     |
| Events with proposals    | This is a recognizal | ble description               |     |
| View delegation requests | Extends Event        |                               |     |
| Export                   | Event UUID or ID. L  | eave blank if not applicable. |     |
| Automation               |                      |                               |     |

- 3. MISP will automatically open the new event for you. MISP events are populated with attributes, such as domain names, IPs, indicators, etc. **Add** a new attribute to the event.
  - a. Scroll down and **click** the Plus button to add a new attribute. A popup will appear.

| This is a recognizable description   Event D 1202   UUD 9999412-449-432-4886-37/79956900 •   Corector org 0604046   Corector org 0604046   Enail admin@admin.test   Tops Corector org   Date 2020-09-22   Triced Lovel High   Analysis Initial   Distribution This community only   This community only • • • •   Pathale 00 00 ec0   First recorded change   Last change 0202-09-22 182207   Modification map   Sightings 00 on - restricted to own organisation only. *   Corection organisation only. *                                                                                                    | This is a recognizable description         Event D       1002         UD       99998412-449-432/sead-3279999698 €         Creator org       ORGANAE         Ovener org       ORGANAE         Ovener org       ORGANAE         Tags       Comedication (Sediminised)         Tags       Comedication (Sediminised)         Tags       Comedication (Sediminised)         Date       2020-0-22         Threat Level       High         Analysis       Initial         Distitution       This is a recognizable description         Validadid       No         Mathed       No         Mathed       No         Mathed       Comediation only I         Extender conneg       2020-09-22 18:22.07         Mathed       No         Mathed       No         Mathed       Comediation only I         Extender conneg       Comediation only I         Extender conneg       Comediation only I         Extender conneg       Comediation only I         Extender conneg       Comediation only I         Extender conneg       Comediation only I         Extender conneg       Comediation only I         Extender conneg <th>This is a recognizable description     Serve 0   1202   Uito   0999412-464-42-6660.000   0000000   00000000   00000000   00000000   000000000   000000000   000000000000000000000000000000000000</th> <th></th> <th></th> <th></th>                                                                                                    | This is a recognizable description     Serve 0   1202   Uito   0999412-464-42-6660.000   0000000   00000000   00000000   00000000   000000000   000000000   000000000000000000000000000000000000                                                                                                    |                         |                                                                                                    |           |
|----------------------------------------------------------------------------------------------------|----------------------------------------------------------------------------------------------------|----------------------------------------------------------------------------------------------------|-------------------------|----------------------------------------------------------------------------------------------------|-----------|
| Finite is a recognize description   Event ID 1202   UUID 9999412+489-4828-4884-36772995680 •   Creator org OR ON AME   Owner org OR ON AME   Email admin@admin.test   Tags Control   Date 2020-09-22   Threat Level High   Analysis Initial   Distribution This community only   Published No   Wattributes 0.0 object0   First recorded change 2020-09-22 18-2207   Modification map Image: Control of the Controlation graph   Sightings 0.0 object0   First recorded to own organisation only Image: Controlation graph                                                                                                    | Times is a recognized bescription     Event io   1202   Uulo   99998412-4429-4429-4429-4425-6490-3072995660 •   Creator org   ORONAME   Owner org   ORONAME   Tags   Image   Image                                                                                                    | Intersection         Event 0       1202         Uso       99984124640-4226480-3272995600         Creator org       ORONAME         Owner org       ORONAME         Date       2020-06-22         Traces       Owner org         Date       2020-06-22         Traces       High         Acadysis       Imal         Detribution       This is a recognizable description         Print recorded change       0.0 Object         Print recorded change       2020-02-21 (Size on the stription)         Spiritive       0.0 Object         Print recorded change       2020-02-21 (Size on the stription)         Last change       2020-02-21 (Size on the stription)         Spiritives       0.0 Object         Print recorded change       2020-02-21 (Size on the stription)         Last change       2020-02-21 (Size on the stription)         Spiritives       0.0 Object         Print recorded change       2020-02-21 (Size on the stription)         Last change       2020-02-21 (Size on the stription)         Spiritives       0.0 Object         Print recorded change       Correlation on printsation on to formation on to formation on to formation on to formation on to formation on to formation on to formation on to formation                                                                                                    | This is a re            | additable description                                                                                                    |           |
| Event t0       1202         UUD       9993412-e4e6-4a2Kaead-3772995660 €         Creator org       ORONAME         Dwiner org       ORONAME         Tags       Contract of the state of the state of the                                                                                                    | Event ID         1202           UUID         9999812-2e489-422.sead-3:772995680 €           Creator org         ORONAME           Owner org         ORONAME           Tags         Control of Control of C                                                                                                    | Event 0       99994412-9469-4925-8ee9-3:7729956600 1         Creater org       ORGMANE         Owner org       ORGMANE         Email       admin@admin.test         Tags       Org         Date       020-09-22         Thread Level       High         Analysis       Initial         Distribution       This community only         Pathtindets       0 (0 0bjec)         First change       2020-09-22 1         Thread Level       High         Analysis       Initial         Distribution       This is a recognizable description         Pathtindets       0 (0 0bjec)         First change       2020-09-22 16 22 07         Modification map                                                                                                    | This is a re            | sognizable description                                                                                                    |           |
| UUD       9999412:449:449:449:449:469:660 €         Creator org       ORCNAME         Owner org       ORCNAME         Tags       ORCNAME         Tags       Common of the state state sta                                                                                                    | UUb       9999412+4494-432+4ead-3:7729956690         Creator org       OR0-NME         Owner org       OR0-NME         Email       admin@admin.test         Tags       Image: Image: Imag                                                                                                    | ULD 999994124494942745849357729956809<br>Creator org 0F601A442<br>Enail admin@gdmin.test<br>Taps 0 2020-09-22<br>Threat Level High<br>Analysis Initial<br>Detitination This community only 0 4 1<br>Info This is a recognizable description<br>Published No 00 elect<br>First recorded change<br>Lest change 2020-09-22 16 22:07<br>Modification map<br>Sightings 0 0 0) - restricted to own organisation only 0<br>- Puolos = 0 diary # Elect graph # Elect graph # ATT2CK/matter = Abitudes = Discussion<br>First new all<br>in 202 These<br>Construction of the construction of the constructio                                                | Event ID                | 1202                                                                                                    |           |
| Creator org       ORGNAME         Owner org       ORGNAME         Email       admingadmin last         Tags       Colored administ         Tags       Colored administ         Tags       Colored administ         Tags       Colored administ         Tags       Colored administ         Tags       Colored administ         Tags       Colored administ         Tags       Colored administ         Tags       Colored administ         Tags       Colored administ         Tags       Colored administ         Tags       Colored administ         Threat Level       High         Analysis       Initial         Distribution       This community only         This is a recognizable description       This is a recognizable description         Phdistohd       No         Adtributes       0 (0 Object)         First recorded change       2020-09-22 16 :22:07         Modification map                                                                                                    | Creator org       ORGRAME         Owner org       ORGRAME         Email       admin@admin.test         Tags       Comparison         Date       2020-09-22         Threat Level       High         Anabysis       Initial         Distribution       This community only         Paulistated       No         RAttributes       0 (0 Object)         First recorded change       2020-09-22 18-22.07         Modification map                                                                                                    | Creator org ORONAUE<br>Orener org ORONAUE<br>Email adminigadminitest<br>Tags Olive 2020-09-22<br>Threat Level High<br>Analysis Indial<br>Detribution This community only O C<br>Info This is a recognizable description<br>Published No<br>RATE that is a recognizable description<br>Published 00 Objecto<br>First recorded change<br>List change<br>Sightings 0 (0) Objecto 1210-2207<br>Modification map<br>Sightings 0 (0) - restricted to own organisation only A<br>- Priors = Galaxy + Event timestine + Correlation graph + ATT&OK madix = Attributes = Objecussion<br>* 1202 The E<br>Calaxy is Stope bagie O Letters 12 Decky Store A SightingDB O Content * Related Tags * Filtering fool<br>Crig Category Type Value Tags Gatacies & Comment Correlate<br>Attributes warring: This own utilitable. It's streegy labeled the event with attributes warks descrubing to prevale a maximplic description<br>Attributes warring: This own utilitable. It's streegy labeled the event with attributes werks estermation to prevale a maximplic description<br>Attributes warring: This own utilitable. It's streegy labeled the event with attributes werks estermation top prevale a maximplic description<br>Attributes warring: This own utilitable. It's streegy labeled the event with attributes werks estermation top prevale a maximplic description<br>Attributes warring: This own utilitable. It's streegy labeled the event with attributes werks estermation top prevale a maximplic description<br>Attributes warring: This own utilitable. It's streegy labeled the event with attributes (weice streegy labeled to event with attributes of the event with attributes werks estermation top prevale a maximplic description<br>Attributes and the avent of the event with attributes (weice streegy labeled to event with attributes (weice streegy labeled to event with attributes (weice streegy labeled to event with attributes (weice streegy labeled to event with attributes (weice streegy labeled to event with attributes (weice streegy labeled to event with attributes (weice streegy labeled to event with attributes (weice streegy labeled                            | UUID                    | 9999a412-e4e9-4a2Faead-3c7f2995e690 +                                                                                                    |           |
| Owner orig     OPENAME       Final     admin@admin.test       Tags     Image: Image: Imag                                                         | Owner org         ORGNAUE           Email         admin@admin.test           Tags         Simple           Date         2020-09-22           Threat Level         High           Anabysis         Initial           Distribution         This community only           Distribution         This is a recognizable description           Published         No           First recorded change         2020-09-22 16-22 07           Modification map                                                                                                    | Overed or g Or Created   Email admin@admin.test   Tags Image   Date 2020-09-22   Tread Lovel High   Analysis Indial   Distribution This community only   Info This is a recognizable description   Paldiabled No   Paldiabled No   Paldiabled Paldiabled   Paldiabled Paldiabled   Paldiabled Paldiabled   Paldiabled Paldiabled   Paldiabled Paldiabled <t< td=""><td>Creator org</td><td>ORGNAME</td><td></td></t<>                                                                                                    | Creator org             | ORGNAME                                                                                                    |           |
| Email       admingdommites         Tags       Image adminites         Tags       Image adminites         Date ed. 2020-09-22       Image adminites         Tardet Level       High         Analysis       Initial         Distribution       This community only         Image adminities       Image adminities         Photoshold       No         #Attributes       0 (0 Object)         First recorded change       2020-09-22 18-22.07         Modification map       Image adminities         Sightings       0 (0) - restricted to own organisation only.         Provisiting = Galaxy       Executing adminities         Image = Correlation graph       #Attributes         Image = Correlation graph       #Attributes         Image = Correlation graph       #Attributes         Image = Correlation graph       #Attributes         Image = Correlation graph       #Attributes         Image = Correlation graph       #Attributes         Image = Correlation graph       #Attributes         Image = Correlation graph       #Attributes         Image = Correlation graph       #Attributes         Image = Correlation graph       #Attributes         Image = Correlation graph       #Attr                                                                                                    | Final       administration         Tigs       Image: administration         Date       2020-09-22         Threat Level       High         Analysis       Initial         Distribution       This community only         Tife at level       No         Mathematication       Image: administration         Published       No         Attributes       0 (0 Object)         First recorded change       Last change         Last change       2020-09-22 18-22 07         Modification map                                                                                                    | Email adminingatominist   Tags Imail   Date 2020-09-22   Threat Level High   Analysis Initial   Distribution This community only   If it is a recontractible description   Padashand 80   Antifuence 0.00 Objecto   First recorded change   Lest change   2020-09-22 to 22:07   Modification map   Sightings   0.00 - restricted to own organisation only /   Pate 1:002: This is                                                                                                    | Owner org               | ORGNAME                                                                                                    |           |
| Tage       Call and set         Date       2020-09-22         Thread Level       High         Analysis       Initial         Distribution       This community only         Thread Level       No         #Attributes       0 (0 Object)         First recorded change       2020-09-22 16-22 07         Modification map                                                                                                    | rags       View sil         Date       2020-09-22         Threat Level       High         Analysis       Initial         Distribution       This community only         Threat Level       N         #Attributes       0 (0 Object)         First recorded change       Its community only         Last change       2020-09-22 16 22 07         Modification map                                                                                                    | Target       2020-09-22         Thread Level       High         Analysis       initial         Definituation       This community only         This community only       Image: Community only         Image: Community only       Image: Community only         Perification       This is a recognizable description         Published       No         Rathrows       0 (00 Object)         First recorded change       Last change         Last change       2020-09-22 18:22:07         Modification map       Image: Community only         Sightings       0 (0) - restricted to own organisation only         First recorded change       Image: Community only         Last change       2020-09-22 18:22:07         Modification map       Image: Community only         Sightings       0 (0) - restricted to own organisation only         First recorded change       Image: Community only         Last change       Image: Community only         Sightings       0 (0) - restricted to own organisation graph         First recorded change       Image: Community only         Image: Community only       Image: Community only         Image: Community only       Image: Community only         Image: Communit       Stephe                                                                                                    | Tarra                   | admin@admin.test                                                                                                    |           |
| Date     2020-09-22       Threat Level     High       Analysis     Initial       Distribution     This community only       Info     This is a recognizable description       Published     No       #Attributes     0 (0 object)       First recorded change     2020-09-22 16-22 07       Modification map                                                                                                    | Date     2020-09-22       Threat Level     High       Analysis     Initial       Distribution     This community only       Threat Level     This is a recognizable description       Published     N       #Attributes     0 (0 Object)       First recorded change       Last change     2020-09-22 16 22 07       Modification map       Sightings     0 (0) - restricted to own organisation only       First recorded change       Last change     2020-09-22 16 22 07       Modification map       Sightings     0 (0) - restricted to own organisation only       Sightings     0 (0) - restricted to own organisation only       Sightings     0 (0) - restricted to own organisation only       Findex     Contraction graph       Findex     Contraction graph       Calaxies     Contraction graph       Calaxies     Contraction graph       Calaxies     Contraction graph                                                                                                    | Date       2020-09-22         Thread Level       High         Analysis       Initial         Distribution       This community only         Info       This is a recognizable description         Padashad       No         #Attributes       0 (0 Object)         First recorded change                                                                                                    | - Tays                  |                                                                                                    |           |
| Interactions       night         Analysis       Initial         Distribution       This community only         This is a recognizable description         Published       No         #Attributes       0 (0 Opiect)         First recorded change         Last change       2020-09-22 16 22:07         Modification map         Sightings       0 (0) - restricted to own organisation only ♪         = Rivet = -Cataxy + Event graph       + ATT&CK matrix = -Attributes = -Discussion         ¥ 1202-This L                                                                                                    | Interact Looke Fig.1   Analysis Intitial   Distribution This community only   This is a recognizable description   Published No   #Attributes 0 (0 Object)   First recorded change   Last change 2020-09-22 18 22:07   Modification map   Sightings 0 (0) - restricted to own organisation only.   Pixet second second seco                                                                                                    | In teal Looke Puglin<br>Analysis Indial<br>Distribution This community only ● <<br>Info This is a recognizable description<br>Published No<br>PAttributes 0 (0 Object)<br>First recorded change<br>Lest change 2020-09-22 16-22.07<br>Modification map<br>Sightings 0 (0) - restricted to own organisation only /<br>Sightings 0 (0) - restricted to own organisation only /<br>Sightings 0 (0) - restricted to own organisati | Date<br>Threat Level    | 2020-09-22                                                                                                    |           |
| Autors       unital         Distribution       This community only       • <                                                                                                    | Autops       minor         Distribution       This community only       •          Info       This is a recognizable description         Published       No         #Attributes       0 (0 Object)         First recorded change       2020-09-22 16 22 07         Modification map                                                                                                    | Autopics minutes   Distribution This community only   Info This is a recognizable description     Published No   #Attributes 0 (0) Objecto   First recorded change   Last change   2020-09-22 16 22:07   Modification map   Sightings 0 (0) - restricted to own organisation only  - Photos — Galaxy + Event graph + Event timeline + Correlation graph + ATT&CK matrix - Attributes - Discussion X 1202 This Calaxy + Event graph + Event timeline + Correlation graph + ATT&CK matrix - Attributes - Discussion X 1202 This Calaxy is view all Calaxy is scope toggle • Detected to Decay score * SightingDB • Context * Related Tags * Filtering tool Org Category Type Value Tags Galaxies of information) to provide a meaningful event Attributes varings This event doesn't contain any attribute. R's strongly solvised to populate the event with attributes (indicators, observables or information) to provide a meaningful event                                                                                                    | Anabacia                |                                                                                                    |           |
| This community only     If is       Info     This is a recognizable description       Published     No       #Attributes     0 (0 object)       First recorded change     Last change       Last change     2020-09-22 16:22:07       Modification map                                                                                                    | This community only   Info   This is a recognizable description     Published   No   #Attributes   0 (0 Object)   First recorded change   Last change   Last change   Sightings   0 (0) - restricted to own organisation only   First recorded to own organisation only   *   Revisition of the state of the state o                                                                                                    | This community only                                                                                                    | Distribution            | 11NVM                                                                                                    |           |
| Info     This is a recognizable description       Published     No       #Attributes     0 (0 Object)       First recorded change     Last change       Last change     0 (00-restricted to own organisation only /*       Sightings     0 (0) - restricted to own organisation only /*       Pixt 1202_This L                                                                                                    | Info     This is a recognizable description       Published     No       PAttributes     0 (0 Object)       First recorded change     Last change       Last change     2020-09-22 16 22:07       Modification map     Image: Comparison only image: Comparison only image: Comparison                                                                                                    | Info       This is a recognizable description         Public       No         Statubutes       0 (0) Object)         First recorded change       Last change         Last change       2020-09-221 6:22:07         Modification map                                                                                                    |                         | This community only                                                                                                    |           |
| Published     No       PAttributes     0 (0 Object)       First recorded change     2020-09-22 16:22:07       Modification map                                                                                                    | Polisikad     No       FAxt induces     0 (0 Object)       First recorded change     2020-09-2216:22:07       Modification map     -       Sightings     0 (0) - restricted to own organisation only /*       - Pixots - Galaxy     + Event timeline       * 1202: This L                                                                                                    | Published       No         PAttributes       0 (0 Object)         First recorded change                                                                                                    | Info                    | This is a recognizable description                                                                                                    |           |
| PAtributes     0 (0 Object)       First recorded change     2020-92-215/22.07       Last change     2020-92-215/22.07       Modification map                                                                                                    | PAtributes     0 (0 Object)       First recorded change     2020-09-22 16:22:07       Modification map                                                                                                    | #Attributes       0 (0 Object)         First recorded change       2020-09-22 18:22:07         Modification map                                                                                                    | Published               | No                                                                                                    |           |
| First recorded change       2020-09-2218/22.07         Modification map                                                                                                    | First recorded change       2020-09-22 16:22:07         Modification map                                                                                                    | First recorded change         Last change       2020-09-22 16 22:07         Modification map         Sightings       0.(0) - restricted to own organisation only <ul> <li>Phots</li> <li>- Galaxy</li> <li>+ Event graph</li> <li>+ Event graph</li> <li>+ ATTRCK matrix</li> <li>- Attributes</li> <li>- Discussion</li> <li> <ul> <li>Instal</li> <li>Galaxies</li> <li>Instal</li> <li> <ul> <li>+ previous</li> <li>next&gt;</li> <li>Y New all</li> <li> <ul> <li>- previous</li> <li>- previous</li></ul></li></ul></li></ul></li></ul>                                                                                                    | #Attributes             | 0 (0 Object)                                                                                                    |           |
| Last change     2020-09-2218:22:07       Modification map                                                                                                    | Last change     2020-09-22162207       Modification map                                                                                                    | Lest change 2020-09-22 16:22.07<br>Modification map<br>Sightings 0 (0) - restricted to own organisation only A<br>PRVots - Galaxy + Event graph + Event timeline + Correlation graph + ATTSCK matrix - Attributes - Discussion<br>x 1202: This L.<br>Galaxies<br>Calaxies<br>Calaxies<br>Calaxies<br>Correlate<br>New all<br>Correlate<br>Correlate<br>Attribute warning: This event doesn't contain any stribute. It's strongly advised to populate the event with attributes (indicators, observables or information) to provide a meaningful event                                                                                                    | First recorded change   |                                                                                                    |           |
| Modification map Sightings 0 (0) - restricted to own organisation only.   - Phots - Galaxy + Event graph + Event timeline + Correlation graph + ATT&CK matrix - Attributes - Discussion  (* 1202 This L  Galaxies  (* 2 * * *                                                                                                    | Modification map         Sightings       0 (0) - restricted to own organisation only.         - Prvots       - Galaxy         * 1202 This L         Calaxies         C+ previous       next = View all                                                                                                    | Modification map Sightings 0 (0) - restricted to own organisation only.                                                                                                    | Last change             | 2020-09-22 18:22:07                                                                                                    |           |
| Sightings       0 (0) - restricted to own organisation only /         - Pixots       - Galaxy         + Event graph       + Event graph         + Correlation graph       + ATT&CK matrix         - Attributes       - Discussion         X       1202 This L         Galaxies                                                                                                    | Sightings       0 (0) - restricted to own organisation only. ►         - Pixots       - Galaxy         + Event graph       + Event timeline         + ATT&CK matrix       - Attributes         - Discussion         Image: Signiful and Signiful and Sign                                                                                                    | Sightings 0 (0) - restricted to own organisation only. A<br>- Pwots - Galaxy + Event graph + Event timeline + Correlation graph + ATT&CK matrix - Attributes - Discussion<br>1 1202:This<br>Galaxies<br>Galaxies<br>Galaxies<br>Correlate<br>view all<br>Correlate<br>Correlate<br>Correlate<br>Correlate<br>Correlate<br>Correlate<br>Attributes to populate the ovent with attributes (indicators, observables or information) to provide a meaningful event                                                                                                    | Modification map        |                                                                                                    |           |
| - Phots - Galaxy + Event graph + Event timeline + Correlation graph + ATT&CK matrix - Attributes - Discussion  1202 This L  Galaxies  G+ = +                                                                                                    |                                                                                                    | PRvots - Galaxy + Event graph + Event timeline + Correlation graph + ATT&CK matrix - Attributes - Discussion     It 1202:This t      Galaxies     Galaxies     very all      Correlate     Yeliated Tags ▼ Filtering tool     Org Category Type Value Tags Galaxies Comment Correlate      Attribute warning: This event doesn't contain any attribute. It's strongly atMsed to populate the event with attributes (indicators, observables or information) to provide a meaningful event                                                                                                    | Sightings               | 0 (0) - restricted to own organisation only. F                                                                                                    |           |
| x 1202: This I       Galaxies       Image: Image:                                  | Galaxies       Cell       Cell       Ceprevious       nexts       View all                                                                                                    | Image: Second state of the second state of the second s                                                                                                    | - Pivots - Galaxy •     | Event graph + Event timeline + Correlation graph + ATT&CK matrix - Attributes - Discussion                                                                      |           |
| Galaxies<br>Cel 2014                                                                                                    | Calaxies C C C C C C C C C C C C C C C C C C C                                                                                                    | Calaxies     Calaxies     Correlate     Correlate                                                                                         |                         |                                                                                                    |           |
| Galaxies<br>Cr 24                                                                                                    | Galaxies<br>C = 2+<br>< previous next > view all                                                                                                    | Galaxies         Image: Second state in the second state in the secon                                                                                                    | <b>X</b> 1202: This I   |                                                                                                    |           |
|                                                                                                    | <pre>contacted c previous next &gt; View all </pre>                                                                                                    | Image: sprewhous       ned.s       view all         Image: sprewhous       ned.s       view all         Image: sprewhous       ned.s       view all         Image: sprewhous       org       Deleted       MEDecsy score         Image: sprewhous       org       Category       Type       Value       Tags       Galaxies       Comment       Correlate         Attribute warning: This event doesn't contain any stribute. It's strongly advised to populate the event with attributes (indicators, observables or information) to provide a meaningful event                                                                                                    | Galaxies                |                                                                                                    |           |
|                                                                                                    | <pre>c previous next &gt; Vfew all</pre>                                                                                                    |                                                                                                    |                         |                                                                                                    |           |
|                                                                                                    | <pre>c previous next &gt; view all</pre>                                                                                                    | e previous         next-s         vew all             e previous         next-s         vew all             e previous             e previous             e previe previous                                                                                                    |                         |                                                                                                    |           |
| <pre>revious next &gt; view all</pre>                                                                                                    |                                                                                                    | Image: State in the second state in the second state in                                                                                                    | « previous next »       | view all                                                                                                    |           |
|                                                                                                    |                                                                                                    | Image: Second contraction of the second contraction of the second contresecond contraction of the second contraction                                                                                                    |                         |                                                                                                    |           |
|                                                                                                    |                                                                                                    | Attribute warning: This event doesn't contain any attribute. It's strongly advised to populate the event with attributes (indicators, observables or information) to provide a meaningful event                                                                                                    |                         | Scope toggle Velated 22 Decay score A Sighting DB Context Related Tags Y Filtering tool                                                                         | Canadata  |
| + JE E Scope toggle + Peleted 12 Decay score A SightingDB O Context * Related Tags Y Filtering tool                                                                                                    | + E 🛪 Scope toggle 🕈 Deleted 🗠 Decay score 🖌 SightingDB 🛛 Context 🥆 Related Tags 🍸 Filtering tool                                                                                                    | Attributes warning: This event doesn't contain any attribute. It's strongly advised to populate the event with attributes (indicators, observables or information) to provide a meaningful event                                                                                                    |                         | rg category lype Value Tags Galaxies Comment                                                                                                    | correlate |
| Image: Scope toggle > Toleted       Image: Decay score       M SlightingDB       O Context       Tributing tool         Org       Category       Type       Value       Tags       Galaxies       Comment       Correlate                                                                                                    | Image: State in the state in the state i |                                                                                                    |                         |                                                                                                    | d overt   |
| Image: State in the state in the state | Image: State in the second second                |                                                                                                    | Attribute warning: This | went doesn't contain any attribute. It's strongly advised to populate the event with attributes (indicators, observables or information) to provide a meaningfd | a event   |

- b. Category: Select Network activity.
- c. Type: Select domain.
- d. Value: Enter "tv-powiat24.h2g.pl". This is a known malicious domain in the TIDE feed.
- e. Click Submit.

| Add Attribute                  |          | ×      |
|--------------------------------|----------|--------|
| Category 🚯                     | Туре     | î      |
| Network activity *             | domain 💌 | - 8    |
| Distribution                   |          | - 8    |
| Inherit event ~                |          |        |
| Value                          |          |        |
| tv-powiat24.h2g.pl             |          |        |
|                                |          |        |
|                                |          |        |
|                                |          |        |
|                                | Å        |        |
| Contextual Comment             |          | . 8    |
|                                |          | 10     |
| For Intrusion Detection System |          |        |
| Batch Import                   |          | - I 🗄  |
| Disable Correlation            |          |        |
| Eirst soon data 🚔              |          |        |
| First seen date                |          |        |
|                                |          | - 1    |
| Last seen date 苗               |          |        |
|                                |          |        |
| First seen time <b>O</b>       |          |        |
| HH:MM:SS.sssss+TT:TT           |          |        |
|                                | Submit   | Cancel |
|                                | Subline  | Gancer |
|                                |          |        |

4. You will see the event ID of our new feed appears under Related Events for this attribute. Hover over the ID to verify.

| l | + 🗉        | ≣ ≭ | Scope toggle 🕶   | 👕 Deleted | 🗠 Decay score    | 👫 SightingD         | B 🚯 Conte | ext 📲 Related Tags | ▼ Filtering tool |             |                                              |         |
|---|------------|-----|------------------|-----------|------------------|---------------------|-----------|--------------------|------------------|-------------|----------------------------------------------|---------|
| I | □ Date ↑   | Org | Category         | Type V    | alue             | Tags                | Galaxies  | Comment            | Correlate        | Related     | Orgc: ORGNAME                                | Distrit |
|   | 2020-09-22 |     | Network activity | domain ty | -powiat24.h2g.pl | <b>3</b> + <b>+</b> | 3+ +      |                    |                  | <u>1201</u> | Date: 2020-09-22<br>Info: B1TD-Phishing feed | nherit  |
|   |            |     |                  |           |                  |                     |           |                    |                  |             | Correlating Value: tv-powiat24.h2g.pl        |         |

5. Click on the **ID** to view the feed event info.

| +   |        | È  | * | Scope toggle 👻   | 👕 Delet | ed 🗠 Decay score   | i SightingD           | B 🚯 Conte             | xt 📲 Related Tags | ▼ Filtering tool |                   |
|-----|--------|----|---|------------------|---------|--------------------|-----------------------|-----------------------|-------------------|------------------|-------------------|
| Dat | e î    | Or | g | Category         | Туре    | Value              | Tags                  | Galaxies              | Comment           | Correla          | te Related Events |
| 202 | 0-09-2 | 2  |   | Network activity | domain  | tv-powiat24.h2g.pl | <b>⊗</b> + <b>≗</b> + | <b>⊗</b> + <b>≗</b> + |                   |                  | (1201)            |

a. Shown is the feed event info.

| Home EventActions                    |                                                                                                    |                                                                        |                 |                                            |                           |        |          |          |       |            |            |              |                              |                    |                    |                |                   |
|--------------------------------------|----------------------------------------------------------------------------------------------------|------------------------------------------------------------------------|-----------------|--------------------------------------------|---------------------------|--------|----------|----------|-------|------------|------------|--------------|------------------------------|--------------------|--------------------|----------------|-------------------|
| View Event<br>View Correlation Graph | B1TD-Phishi                                                                                                    | ng feed                                                                |                 |                                            |                           |        |          |          |       |            |            |              | Related Eve                  | nts                |                    |                |                   |
| View Event History                   | Event ID                                                                                                    | 1201                                                                   |                 |                                            |                           |        |          |          |       |            |            |              | This is a re-                | onnizable descrip  | tion sy Phis       | hing Sites     | sy One IP hosting |
| Edit Event                           | UUID                                                                                                    | 44669284-04d0-404c-90d3-d                                              | d49700a45fe 🕴   |                                            |                           |        |          |          |       |            |            |              | <sup>oR</sup> 2020-09-22     | ognizatio descri   | 1 Fix 201          | 3-01-03 3      | Fn 2018-06-01     |
| Delete Event                         | Creator org                                                                                                    | ORONAME                                                                |                 |                                            |                           |        |          |          |       |            |            |              | CH OSINT Fand                | y Bear Pens the V  | Vorst Blog Posts   | Ever by Thre   | atConnect         |
| Add Attribute                        | Owner org                                                                                                    | ORONAME                                                                |                 |                                            |                           |        |          |          |       |            |            |              | MIM-Loris                    | 2017-10-02 46      | -2 offina "skr     |                | C-16 122458       |
| Add Object                           | Email                                                                                                    | admin@admin.test                                                       |                 |                                            |                           |        |          |          |       |            |            |              | 2017-10-03                   |                    |                    |                | 1                 |
| Add Atlachment                       | Tags                                                                                                    | 🔇 + 🚢 +                                                                |                 |                                            |                           |        |          |          |       |            |            |              | M2M - Lock                   | 2017-09-05 : Affi  | I=3 : "Voice Mes   | age from D1    | 1234567890        |
| Enrich Event                         | Date                                                                                                    | 2020-09-22                                                             |                 |                                            |                           |        |          |          |       |            |            |              | <ul> <li>05NT, Th</li> </ul> | Curinus Case of    | Notenard and CI    | othonic: Evol  | nsing a Maligin   |
| Merge attributes from                | Threat Level                                                                                                    | Undefined                                                              |                 |                                            |                           |        |          |          |       |            |            |              | 2017-08-15                   | Composiçõese or    | realized and on    | monte, Expe    | 2                 |
|                                      | Analysis                                                                                                    | Completed                                                              |                 |                                            |                           |        |          |          |       |            |            |              | ce Pivot on oth              | er email address   | es found by using  | g the same p   | hysical addre     |
| Publish Event                        | Distribution                                                                                                    | All communities 🛛 🔒                                                    | <               |                                            |                           |        |          |          |       |            |            |              | 2016-06-28                   |                    |                    |                | 1                 |
| Contact Reporter                     | Info                                                                                                    | B1TD-Phishing feed                                                     |                 |                                            |                           |        |          |          |       |            |            |              | 2016-04-21                   | king mo a cyser-   | Adatik Patilitator | In the rooting | narios by men     |
| Download as                          | Published                                                                                                    | No                                                                     |                 |                                            |                           |        |          |          |       |            |            |              | CH OSINT Phis                | ning sites and exp | loit kits decemb   | er 2015 - pa   | rt 2 by TechHel   |
|                                      | #Attributes                                                                                                    | 203962 (0 Object)                                                      |                 |                                            |                           |        |          |          |       |            |            |              | 2010-12-13<br>Show (5 more)  |                    |                    |                | 1                 |
| List Events                          | First recorded change                                                                                                    | 2020-09-22 16:03:26                                                    |                 |                                            |                           |        |          |          |       |            |            |              | anon (a more)                |                    |                    |                |                   |
| Add Event                            | Last change                                                                                                    | 2020-09-22 16:21:42                                                    |                 |                                            |                           |        |          |          |       |            |            |              |                              |                    |                    |                |                   |
|                                      | Modification map                                                                                                    |                                                                        |                 |                                            |                           |        |          |          |       |            |            |              |                              |                    |                    |                |                   |
|                                      | Sightings                                                                                                    | $\boldsymbol{0}\left(\boldsymbol{0}\right)$ - restricted to own organi | sation only. 🗡  |                                            |                           |        |          |          |       |            |            |              |                              |                    |                    |                |                   |
|                                      | - Pivots - Galaxy + E                                                                                                    | ventgraph + Eventämeline +                                             | Correlation gra | ph +ATT&CK matrix = Attributes = Discuss   | sion                      |        |          |          |       |            |            |              |                              |                    |                    |                |                   |
|                                      | X 1202: This I                                                                                                    | 1201: B1TD-P.,                                                         |                 |                                            |                           |        |          |          |       |            |            |              |                              |                    |                    |                |                   |
|                                      |                                                                                                    |                                                                        |                 | <u>,</u>                                   |                           |        |          |          |       |            |            |              |                              |                    |                    |                |                   |
|                                      | Galaxies                                                                                                    |                                                                        |                 |                                            |                           |        |          |          |       |            |            |              |                              |                    |                    |                |                   |
|                                      | Ø+≛+                                                                                                    |                                                                        |                 | J                                          |                           |        |          |          |       |            |            |              |                              |                    |                    |                |                   |
|                                      | <previous 1="" 2<="" th=""><th>3 4 5 6 7 8</th><th>9 10</th><th>11 12 13 14 15 16 17</th><th>18 19 20 21</th><th>1 22 2</th><th>23 24 25</th><th>26 27 28</th><th>29 30</th><th>31 32 33 3</th><th>4 35 36 37</th><th>38 39 40</th><th>41 42 43</th><th>44 45</th><th>46 47 4</th><th>8 49</th><th>50 51 52</th></previous> | 3 4 5 6 7 8                                                            | 9 10            | 11 12 13 14 15 16 17                       | 18 19 20 21               | 1 22 2 | 23 24 25 | 26 27 28 | 29 30 | 31 32 33 3 | 4 35 36 37 | 38 39 40     | 41 42 43                     | 44 45              | 46 47 4            | 8 49           | 50 51 52          |
|                                      | 60 61 next>                                                                                                    | New all                                                                |                 |                                            |                           |        |          |          |       |            |            |              |                              |                    |                    |                |                   |
|                                      |                                                                                                    |                                                                        |                 |                                            |                           |        |          |          |       |            |            |              |                              |                    |                    |                |                   |
|                                      |                                                                                                    |                                                                        |                 |                                            |                           | _      |          |          |       |            |            |              |                              |                    |                    |                |                   |
|                                      | + = = ×                                                                                                    | Scope toggle + Deleted                                                 | 🗠 Decay sco     | re 🖌 SightingDB 🚯 Context 🦙 Related        | d Tags 🛛 🕇 Filtering tool |        |          |          |       |            |            |              |                              |                    |                    |                | E                 |
|                                      | Date † Or                                                                                                    | G Category                                                             | Туре            | Value                                      | Tag                       | s      | Galaxies | Comment  |       |            | Correlate  | Related Even | Is                           | Feed hits          |                    | IDS            | Distribution      |
|                                      | 2020-09-22                                                                                                    | Payload delivery                                                       | filename        | anazom buzz                                | 8                         | + 2 +  | 🚯 + 🗮 +  |          |       |            |            |              |                              |                    |                    | 2              | All               |
|                                      | 2020-09-22                                                                                                    | Payload delivery                                                       | filename        | esitffnylomygzqt-dat-millinium.eyz.appspat | com 📀                     | + 🛎 +  | 😵 + 🚨 +  |          |       |            |            |              |                              |                    |                    | 2              | All               |
|                                      | 2020-09-22                                                                                                    | Payload delivery                                                       | filename        | jsgeqoliqvanucce-dob-millinium.eyr.appspol | Lcom 😵                    | + 🛓 +  | 🔇 + 🚨 +  |          |       |            |            |              |                              |                    |                    |                | All               |

#### **Additional Resources**

There are several ways to download MISP. Find instructions here.

MISP offers many optional modules for additional functionality. Find a summary of available modules and their installation instructions <u>here</u>.

For all things MISP, find the detailed administrative user guide <u>here</u>.

For more information about Infoblox's BloxOne Threat Defense, see the guide here.

## infoblox.

Infoblox unites networking and security to deliver unmatched performance and protection. Trusted by Fortune 100 companies and emerging innovators, we provide real-time visibility and control over who and what connects to your network, so your organization runs faster and stops threats earlier.

Corporate Headquarters 2390 Mission College Blvd, Ste. 501 Santa Clara, CA 95054 +1.408.986.4000 www.infoblox.com

@ 2023 Infoblox, Inc. All rights reserved. Infoblox logo, and other marks appearing herein are property of Infoblox, Inc. All other marks are the property of their respective owner(s).